# SIHL Money-maker Application tutorial

## Account tab

#### Discover Tab

#### Market Snapshot with Filters

| D                      | iscove    | r        |                  |
|------------------------|-----------|----------|------------------|
| Reports Resear         | )<br>rch  |          |                  |
| TOP GAINERS            | TOP LOSER | S ACTI   | VE BY V          |
| NseCm ∽) (EQUITIE      |           | C        | Clear            |
| HAPPSTMNDS EQ          |           |          | NseCm            |
| Price 1146.60          |           | Chan     | ae <b>191.10</b> |
| Volume <b>1,77,766</b> |           |          | % 20.00          |
| ADANIPOWER EQ          |           |          | NseCm            |
| Price 290.85           |           | Chang    | ge 48.45         |
| Volume 36,49,647       |           |          | % 19.99          |
| RVNL EQ                |           |          | NseCm            |
| Price 145.35           |           | Chang    | ge 24.20         |
| Volume 14,98,018       |           |          | % 19.98          |
| TTML EQ                |           |          | NseCm            |
| Price 88.00            |           | Chan     | ge 14.65         |
| Volume 936             |           |          | % 19.97          |
| LICI EQ                |           |          | NseCm            |
| Price 749.00           |           | Chang    | e 124.05         |
| Volume 5,57,298        |           |          | % 19.85          |
| PTC EQ                 |           |          | NseCm            |
| Price 141.10           |           | Chan     | ge <b>23.35</b>  |
| Volume 3 22 651        |           | _        | % 19 83          |
|                        | Ē         | Ea       | 8                |
| Priceview Trades       | Portfolio | Discover | Account          |

#### **Research Calls**

| LL ~ (                                                | ALL V Open                                                                                                    |
|-------------------------------------------------------|----------------------------------------------------------------------------------------------------|
| Buy                                                   | ■ ShortTerm Valid Till 29Jun23<br>SUNPHARMA 29JUN23 NseFO                                                                                                    |
| Open Unreali                                          | zed Gain 0.00%                                                                                                    |
| Targe                                                 | ts 1015.0 → 1023.0 → 1032.0<br>(1.20%)                                                                                                    |
|                                                       | Stop Loss 993.00                                                                                                    |
| Entry • 10                                            | 03.0 to 1004.0 • 19 Jun 2023 • 10:24 am                                                                                                    |
| Buy                                                   | ShortTerm Valid Till 29Jun23                                                                                                    |
| Buy                                                   | GNFC 29JUN23 NseFO                                                                                                    |
| Open Unreali                                          | zed Gain 0.00%                                                                                                    |
| Targ                                                  | tets $608.0 \rightarrow 613.0 \rightarrow 620.0$                                                                                                    |
|                                                       | (2.01%)                                                                                                    |
|                                                       | (2.01%)<br>Stop Loss 588.00                                                                                                    |
| Entry • 5                                             | (2.01%)<br>Stop Loss 588.00<br>96.0 to 597.0 • 19 Jun 2023 • 09:46 am                                                                                                    |
| Entry • 5                                             | (2.01%)<br>Stop Loss 588.00<br>96.0 to 597.0 • 19 Jun 2023 • 09:46 am<br>ShortTerm Valid Till 29Jun23                                                                                                    |
| Entry • 5                                             | (2.01%)<br>Stop Loss 588.00<br>96.0 to 597.0 • 19 Jun 2023 • 09:46 am<br>ShortTerm Valid Till 29Jun23<br>GAIL EQ NseCm                                                                                                    |
| Entry • 5<br>Buy<br>Open Unreali                      | (2.01%)<br>Stop Loss 588.00<br>96.0 to 597.0 • 19 Jun 2023 • 09:46 am<br>ShortTerm Valid Till 29Jun23<br>GAIL EQ NseCm<br>zed Gain 0.00%                                                                                                    |
| Entry • 5'<br>Buy<br>Open Unreali<br>Tar              | (2.01%)<br>Stop Loss 588.00<br>96.0 to 597.0 • 19 Jun 2023 • 09:46 am<br>■ ShortTerm Valid Till 29Jun23<br>GAIL EQ NseCm<br>zed Gain 0.00%<br>gets 108.9 →109.5 →110.3<br>(1.59%)                                                                  |
| Entry • 5<br>Buy<br>Open Unrealit<br>Tare             | (2.01%)<br>Stop Loss 588.00<br>96.0 to 597.0 • 19 Jun 2023 • 09:46 am<br>■ ShortTerm Valid Till 29Jun23<br>GAIL EQ NseCm<br>zed Gain 0.00%<br>gets 108.9 → 109.5 → 110.3<br>(1.59%)<br>Stop Loss 105.80                                            |
| Entry • 5<br>Buy<br>Open Unreali<br>Tarr<br>Entry • 1 | (2.01%)<br>Stop Loss 588.00<br>96.0 to 597.0 • 19 Jun 2023 • 09:46 am<br>■ ShortTerm Valid Till 29Jun23<br>GAIL EQ NseCm<br>zed Gain 0.00%<br>gets 108.9 → 109.5 → 110.3<br>(1.59%)<br>Stop Loss 105.80<br>107.2 to 107.3 • 16 Jun 2023 • 01:41 pm |
| Entry • 5<br>Buy<br>Open Unreali<br>Tarr<br>Entry • 1 | (2.01%)<br>Stop Loss 588.00<br>96.0 to 597.0 • 19 Jun 2023 • 09:46 am<br>■ ShortTerm Valid Till 29Jun23<br>GAIL EQ NseCm<br>zed Gain 0.00%<br>gets 108.9 → 109.5 → 110.3<br>(1.59%)<br>Stop Loss 105.80<br>107.2 to 107.3 • 16 Jun 2023 • 01:41 pm |

#### Account Tab

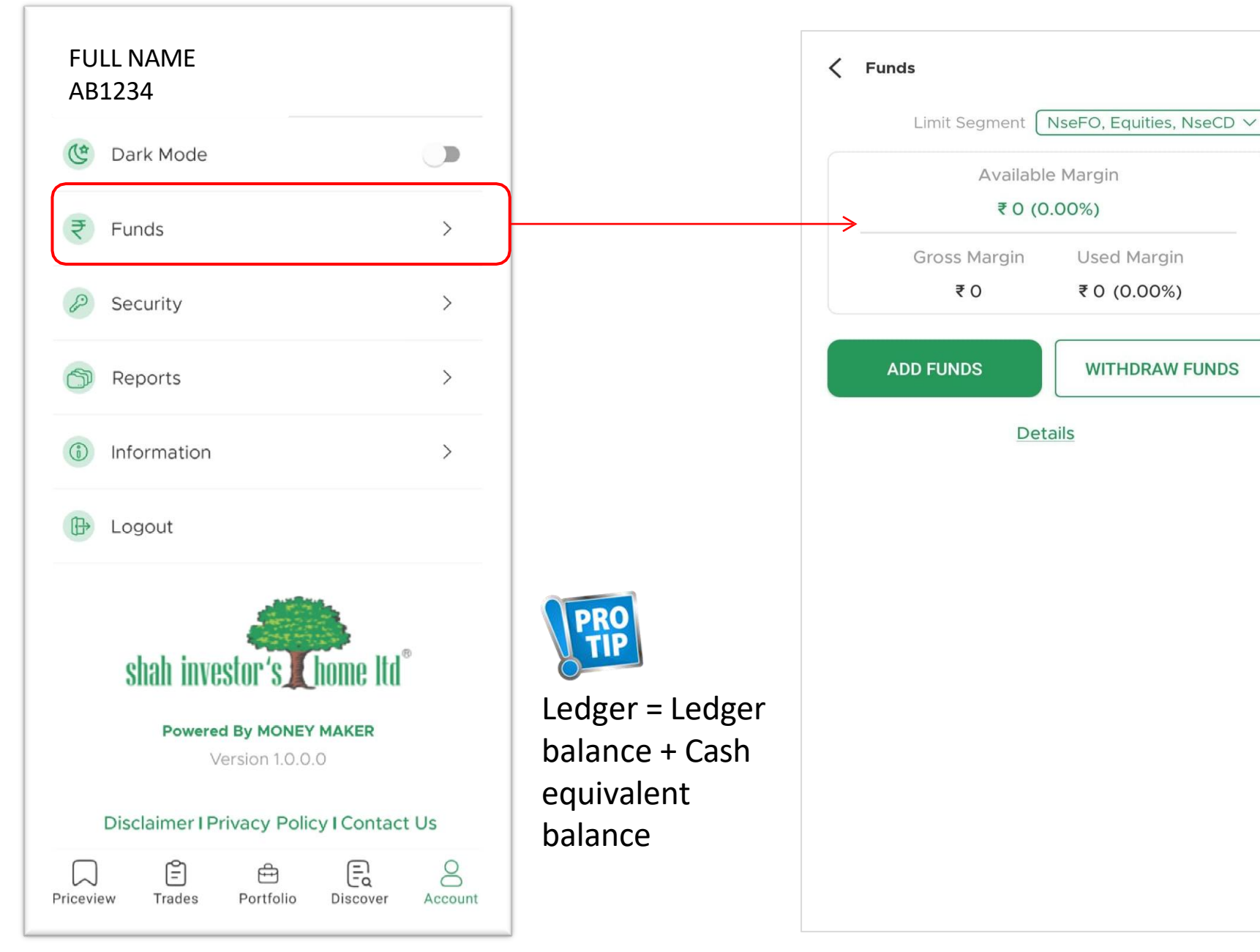

#### Funds Tab

# Transfer funds from your registered bank account

| Funds            |                          | Add Funds                                      |
|------------------|--------------------------|------------------------------------------------|
| Limit Segment    | NseFO, Equities, NseCD 🗸 | shah investor's Chome Itd®                     |
| Available Margin |                          | EXCHANGE                                       |
| = 17 044         |                          | EQUITY                                         |
| ₹ 17,844         | (100.00%)                | BANK                                           |
| Gross Margin     | Used Margin              | >                                              |
| ₹17,844          | ₹0 (0.00%)               | AMOUNT                                         |
| ADD FUNDS        | WITHDRAW FUNDS           | Amount should be between ₹ 50 to ₹ 25 Lac.     |
|                  |                          | Transfer Less than ₹ 10,000/- will attract Rs. |
| Details          |                          | 15.00 charge per transfer.                     |
|                  |                          | Pay Now                                        |

#### **Reports Tab**

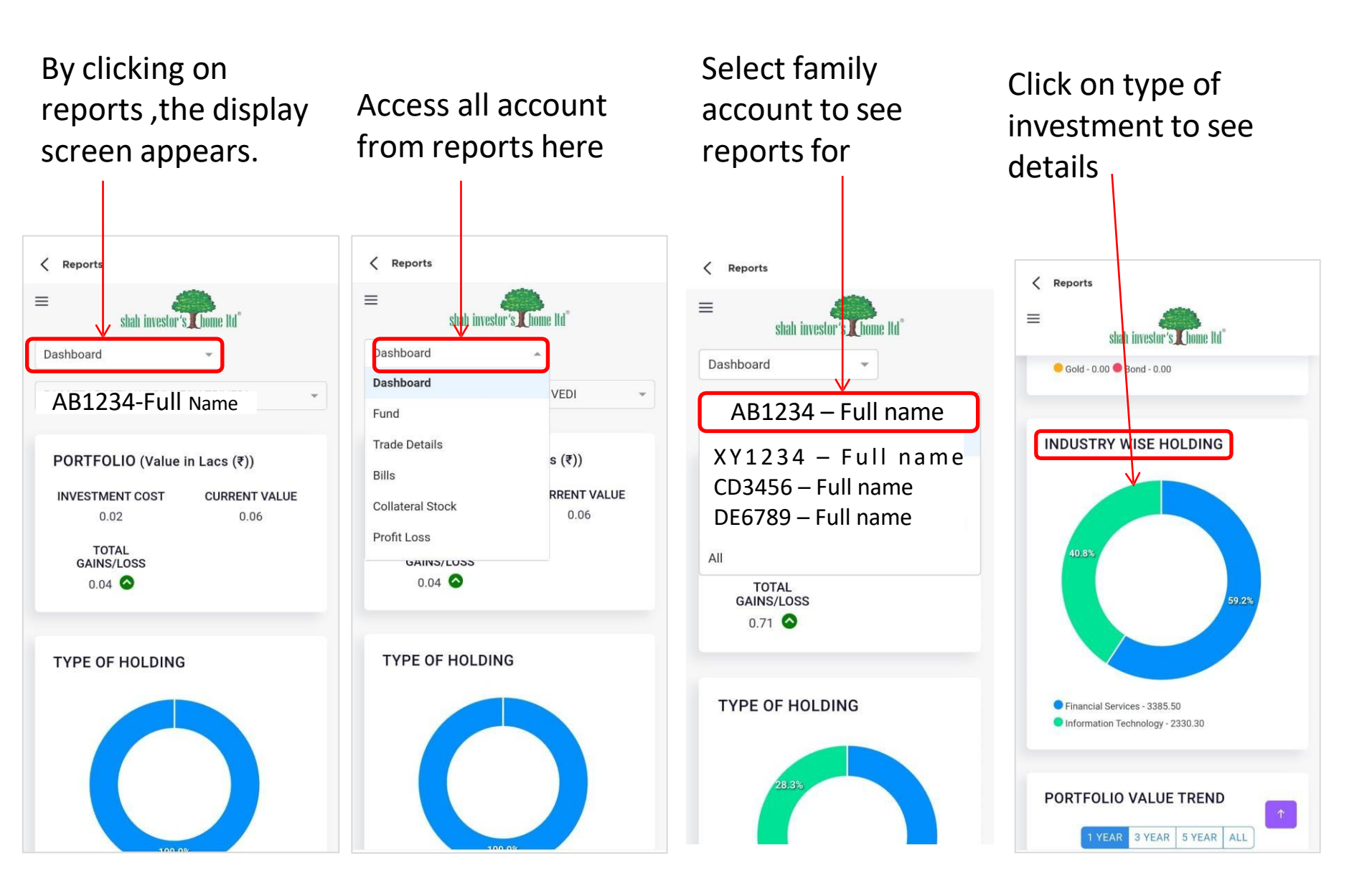

#### **Reports Tab**

### By clicking on stocks, the stocks details are shown.

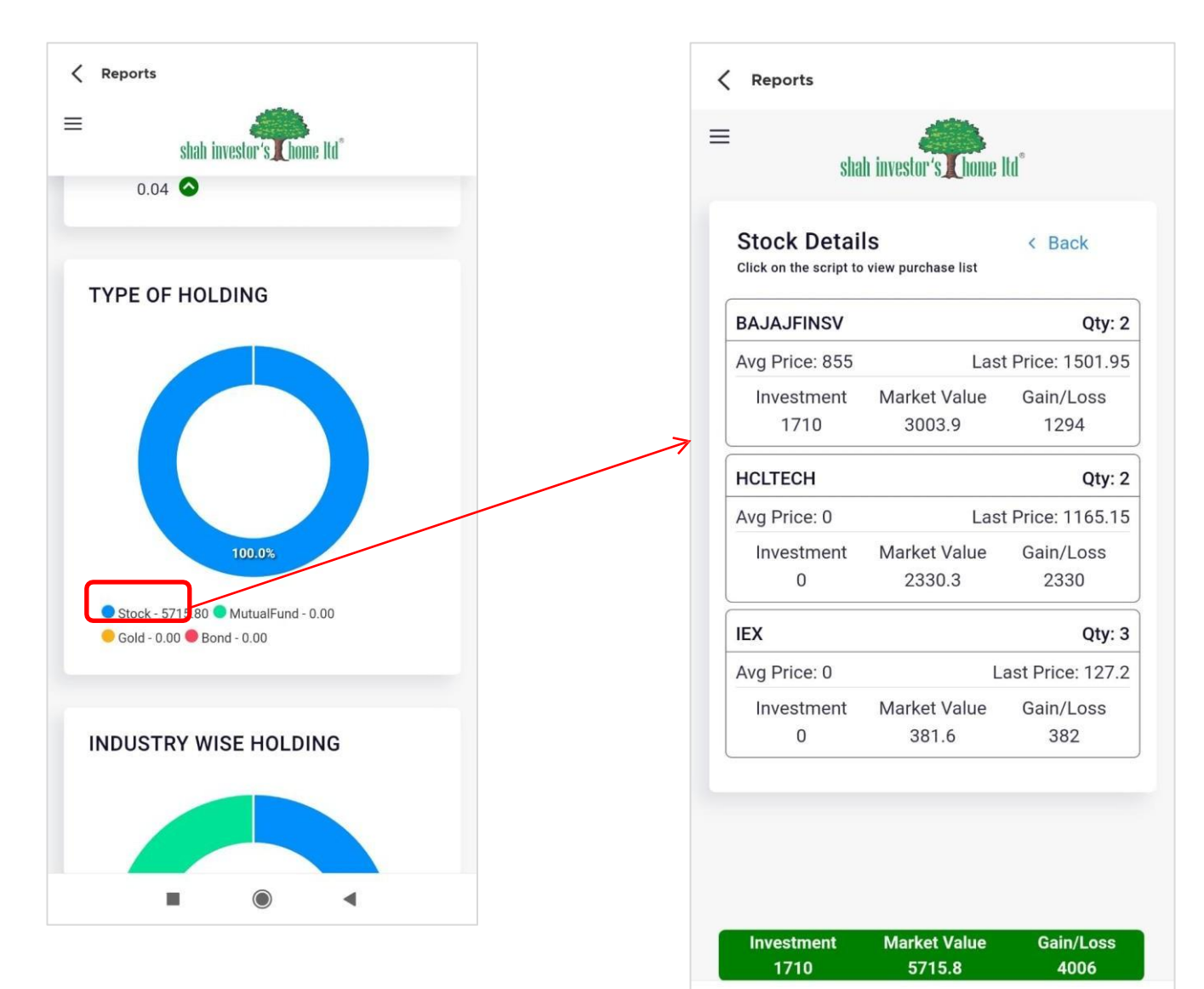

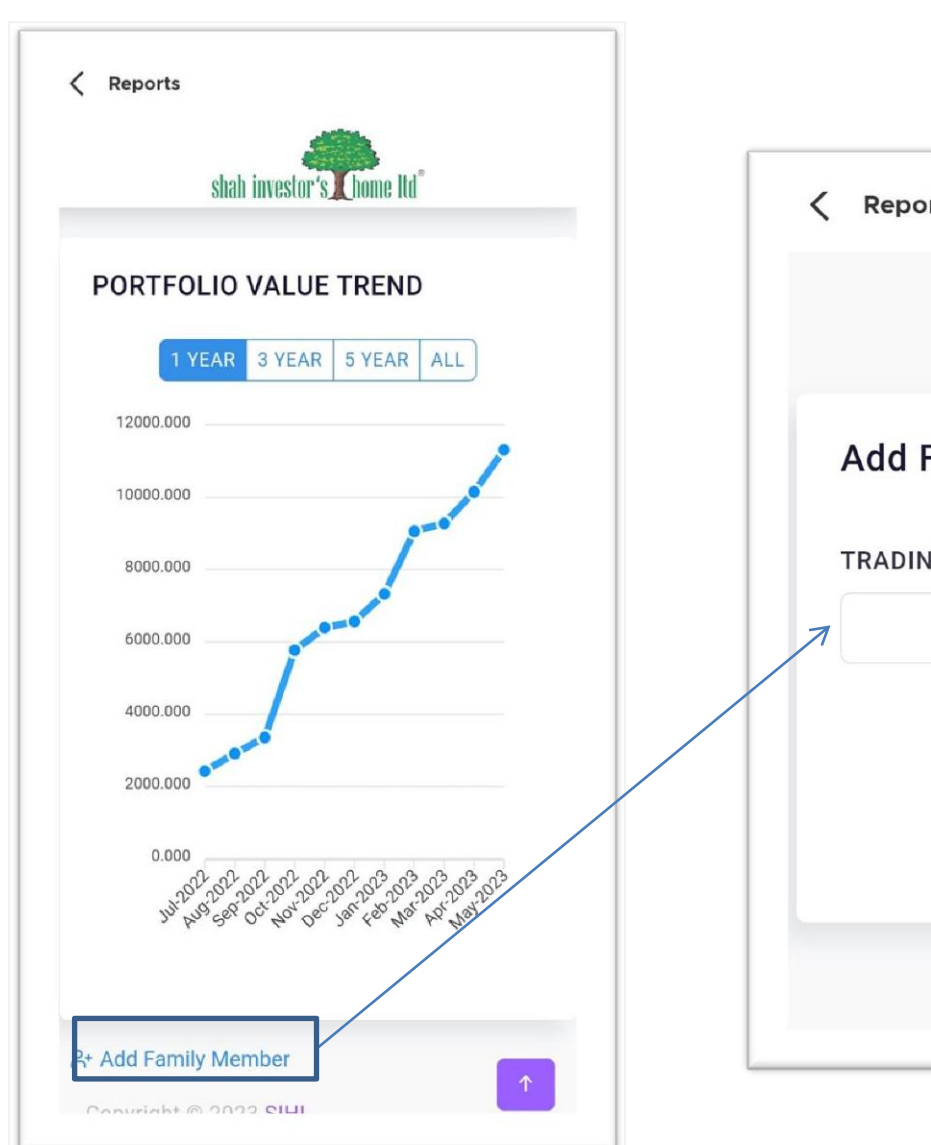

## Add Family member to see their account details from here

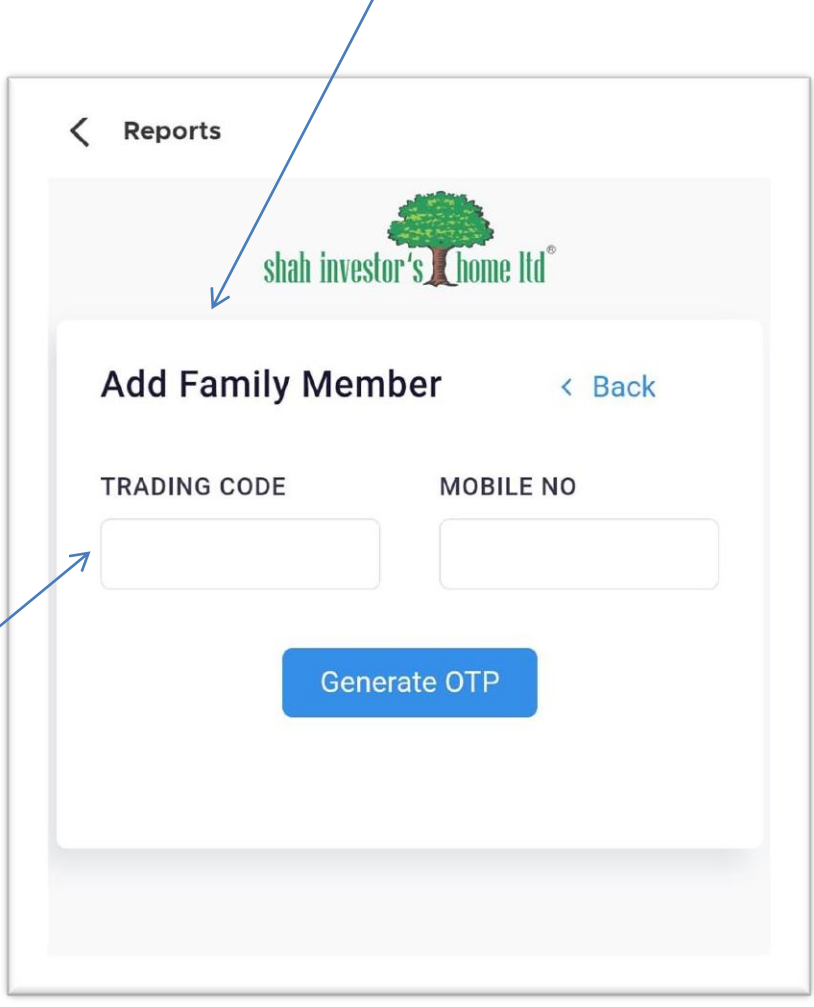

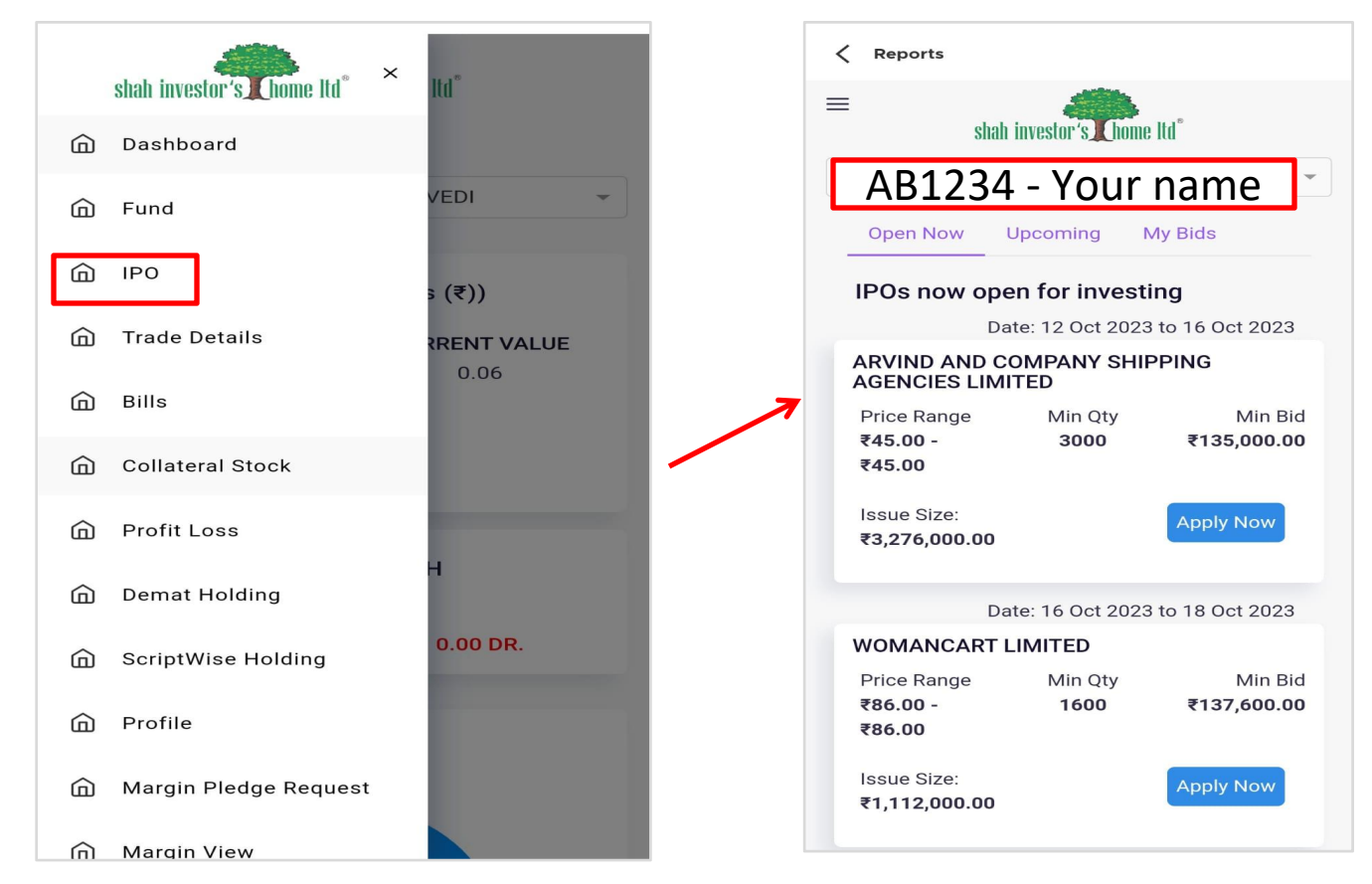

- Choose your preferred IPO from the list and click on "Apply Now."
- Accept the provided Terms and Conditions, then click "Bid for IPO."
- Select your bidding options, including lot size, for both Retail and HNI clients. Click "Place Bid for IPO."
- After placing the bid, enter your UPI ID to receive a payment request on your UPI app.
- Open your UPI app and proceed with the payment request.